# 第3章 电子文档阅读软件 Acrobat Reader 的使用

Acrobat Reader 是广泛使用的、查看、浏览、打印 Adobe 便携式文档格式 PDF (Portable Document Format)的电子文档阅读器。PDF 文件可以保留各种字体和图像,还可以加入多 媒体文件;可用 E-mail 发送或存储在 Internet 上; PDF 文件具有跨平台特性,更有利于传 递信息;可以使用 Reader 来填写表单、播放电影以及搜索 PDF 文件。Acrobat Reader 可以 从 Adobe 网站 (http: //www.adobe.com)免费下载。

## 3.1 浏览阅读文档

## 1. 打开 PDF 文档

单击工具栏中的"打开"按钮,或选择菜单"文件"|"打开"。在"打开"对话框中, 选择一个或多个带有.pdf 扩展名的文件,然后单击"打开"按钮,出现如图 3-1 所示的基 本工作界面。

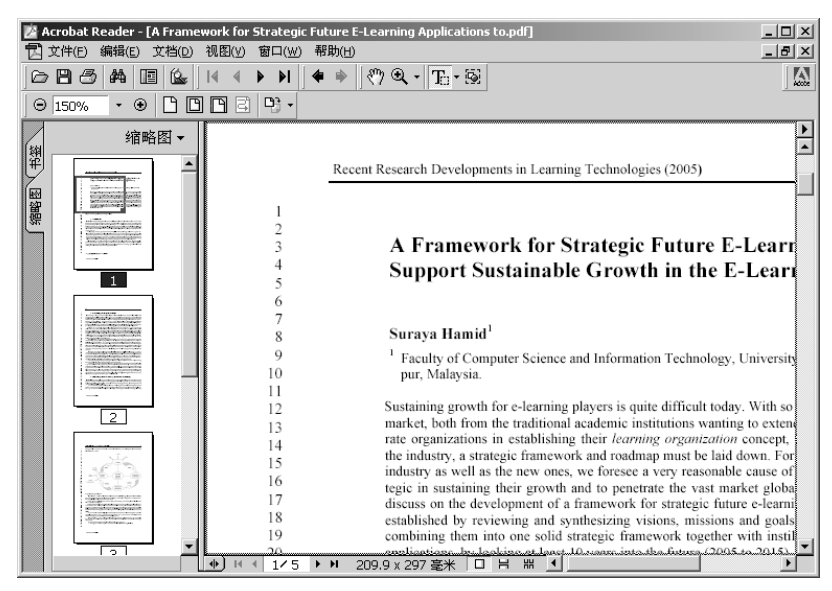

图 3-1 Acrobat Reader 基本工作界面

#### 2. 浏览阅读 PDF 文档

首先可使用手形工具 ⑦ 来移动页面以便能够查阅页面中的所有部分。使用手形工具移动 PDF 页面就好像用手在桌子上移动一张纸一样。

(1) 以全屏方式查阅文档

选择菜单"视图"|"全屏",按回车键或向下箭头或向右箭头键来向后翻动页面;按 Shift+回车键或向上箭头或向左箭头键来向前翻动页面。

(2)翻阅文档

Acrobat 提供工具栏按钮、键盘快捷方式、菜单命令、光标键、拖动垂直滚动条内的滚动块等方式来翻阅 PDF 文档,如按 PageUp 键上翻一屏,按 PageDown 键下翻一屏。

(3) 用页码进行跳跃翻阅

在状态栏中选定当前页码,输入要跳至的页码,然后按回车键,或选择菜单"文档"| "跳至页面",输入页码,然后单击"确定"按钮。

(4) 调整页面大小以适合窗口

● 要使页面大小与窗口一致,单击"适合窗口"按钮,或选择菜单"视图"|"适合窗口"。

● 要使页面与窗口等宽,单击"适合宽度"按钮,或选择菜单"视图"|"适合宽度", 部分页面可能会看不见。

● 要使页面中的文字和图形适合窗口宽度,选择菜单"视图"|"适合可见",部分页 面可能会看不见。

● 要使页面恢复其实际大小,单击"实际大小"按钮,或选择菜单"视图"|"实际 大小"。

(5) 旋转页面

可以单击状态栏中的"顺时针旋转视图"按钮或"逆时针旋转视图"按钮,或选择菜 单"视图"|"顺时针旋转"或"逆时针旋转"。

### 3.2 使用导览结构浏览

Acrobat Reader 提供很多导览结构来帮助到达 PDF 文档中的特定地方。

书签提供了直观目录,通常代表文档中的章、节和其他组织项目。缩略图提供文档页 面的微型预览,可使用缩略图来移动页面、更改页面显示以及跳至其他页面。缩略图中的 页面查看框显示了当前显示在文档窗格中的页面部分。

1. 用书签浏览

显示书签调板,可选择菜单"窗口"|"显示书签",或单击左边的"书签"的标签使 调板位于其所在小组的最前面。要使书签跳至相应主题,可单击书签图标或调板中的文 字,要选择当前文档窗格中所显示的文档部分的书签,可从书签调板菜单中选择"查找 当前书签"。

2. 用缩略图浏览

显示缩略图调板,可选择"窗口"|"显示缩略图",或单击左窗格中的"缩略图"的标签使调板位于其所在小组的最前面。要跳至另一页,可双击该页的缩略图;要显示当前页面的另一部分,可将鼠标指针置于该页面缩略图中页面查阅框的边缘,直至指针变为一个手形工具,然后拖动方框来移动视图区域。

## 3.3 复制、粘贴文本及打印文档

在 PDF 文档中选择文本或图形,将其复制到剪贴板,然后将其粘贴到其他应用程序的 文档中,例如,字处理程序。一旦将选中的文本或图形复制到剪贴板上,就可以多次粘贴, 具体操作不再叙述。

用户可在 Acrobat Reader 菜单中选择"文件"|"打印",在弹出的对话框中指定要打印 的页面范围,或者在打开这个对话框之前,指定要打印的非连续页面或一个特殊页面。

① 选择菜单"文件"|"页面设置",在打开的对话框中设置一般打印选项。

② 要选择需打印的页面,可单击缩略图调板中的缩略图,按 Ctrl 键选择非连续页面, 或按 Shift 键并单击选择连续页面范围。可在"打印"对话框中选择连续页面范围。若要 选择页面中的一个部分进行打印,可选择"图形选择"工具,然后在页面中拖曳出所要 的部分。